| テク-  | - カルインノオメーション                    | 2023 年 10 月 1 日 |     |  |  |  |
|------|----------------------------------|-----------------|-----|--|--|--|
| テーマ  | 短縮起動 OS(type2/type3)を標準 OS に戻す手順 |                 |     |  |  |  |
| 該当機種 | V9 シリーズ                          | No. TI-M-0105-5 | 1⁄6 |  |  |  |

短縮起動 OS から標準 OS に戻す場合、OS アップデートによる中間 OS への更新後、標準 OS に更新する必要があります。

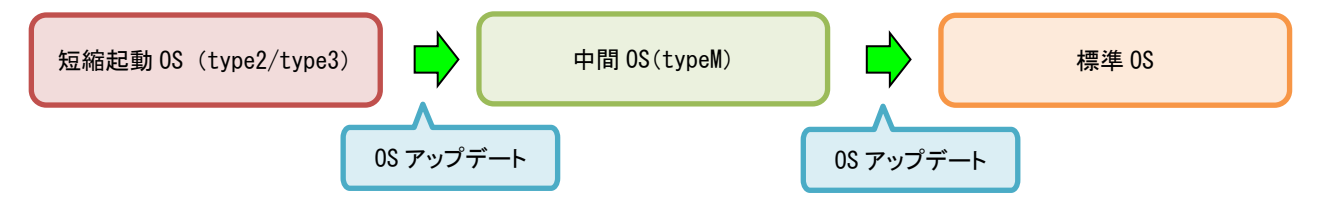

OS のアップデートには、ストレージ (SD カードまたは USB メモリ)、中間 OS プログラム、V-SFT Ver.6.1.6.0 以降が 必要です。

1. 中間 OS (typeM) 更新手順

ユーザー設定

- 以下のリンクより、中間 0S をダウンロードします。(会員登録とログインが必要です。)
   ダウンロードはこちら
- ② ダウンロード、解凍した OSUPDATE フォルダをストレージ(SD カード/USB メモリ)に格納します。
- ③ ストレージを V9 本体に挿入して、V9 の電源を入れます。
- ④ [SYSTEM] スイッチを押して\* [システムメニュー] を表示させ、[ローカルモード] スイッチを押します。 ローカル画面に切り替わります。
  - \* Advanced モデルの場合、画面の四隅の1ヶ所を2 秒以上長押し後、別の四隅の1ヶ所を2 秒以上 長押しすると、[システムメニュー] が表示されます。
- ⑤ [更新許可] メニュースイッチを押し、[更新許可] スイッチを押します。

| 22                                                                                       |                                                                                                    |                                                                                                    | SRAM 設定                                                                                                    |                                  |
|------------------------------------------------------------------------------------------|----------------------------------------------------------------------------------------------------|----------------------------------------------------------------------------------------------------|----------------------------------------------------------------------------------------------------|----------------------------------|
| 通信設定<br>②<br>ステム設定<br>で<br>、<br>、<br>、<br>、<br>、<br>、<br>、<br>、<br>、<br>、<br>、<br>、<br>、 | 本体情報 画面デーク情報 ドライバ情<br>機種情報<br>型式 : V91001S<br>プログラムVer: V2.000<br>SSVer : V2.000<br>SSVer : V3.80 type2<br>- フォント情報<br>フォント Ver: V1.000<br>- メモリ情報<br>メモリ使用状況<br>7428/2867788 | <ul> <li>№ ハードウェア情報</li> <li>Ethernet情報</li> <li>IPアドレス : 192, 168, 0, 1</li> <li>サービスボート: 10000</li> <li>伝送速度 : Auto</li> <li>エデイタ転送ボート (リアル)</li> <li>設定ボート : 私」1</li> <li>画面データ : 102x8</li> <li>フオント : 6092x8</li> <li>通信ドライバ : 1234x8</li> <li>通信ドライジ : 1234x8</li> <li>重流でクラム : 0x8</li> <li>空き : 21244x8</li> </ul> | SAMB定     SAMB定     通信地定     の     システム設定     日付時刻設定     日付時刻設定     ストレージ     転送     びの     エック     レージー設定     星航指町 | 現在の状態:短縮<br>設定の変更を接回します。<br>更新許可 |
| 2-#-設定<br>更新許可                                                                           | OS type3の本体で<br>SD カードを装着し <sup>-</sup>                                                                                                    | SD カードが未装着の場合、<br>て、[カード検出] スイッ <sup>+</sup><br><sup>現在の状態 : 標準</sup>                                                                                                    | (U下の画面<br>チを押してく                                                                                                    | が表示されます。<br>ださい。                 |

Hakko Electronics Co., Ltd.

| テクニカルインフォメーション No. TI-M-0105-5 | 2⁄6 |
|--------------------------------|-----|
|--------------------------------|-----|

- ⑥ V9 が再起動します。
- ⑦ [OS アップデート] メニュースイッチを押し、[OS のアップデート] スイッチを押します。

| システム設定<br>日付時刻設定<br>こ<br>こ<br>こ<br>こ<br>こ<br>こ<br>こ<br>こ<br>こ |
|---------------------------------------------------------------|
|---------------------------------------------------------------|

SD カードと USB メモリ両方に OSUPDATE フォルダがある場合、SD カードを優先します。 SD カードを外すか、SD カード内の OSUPDATE フォルダを削除しておきます。

⑧ 以下の確認ダイアログが表示されるので、[実行] スイッチを押します。OS アップデートが開始されます。

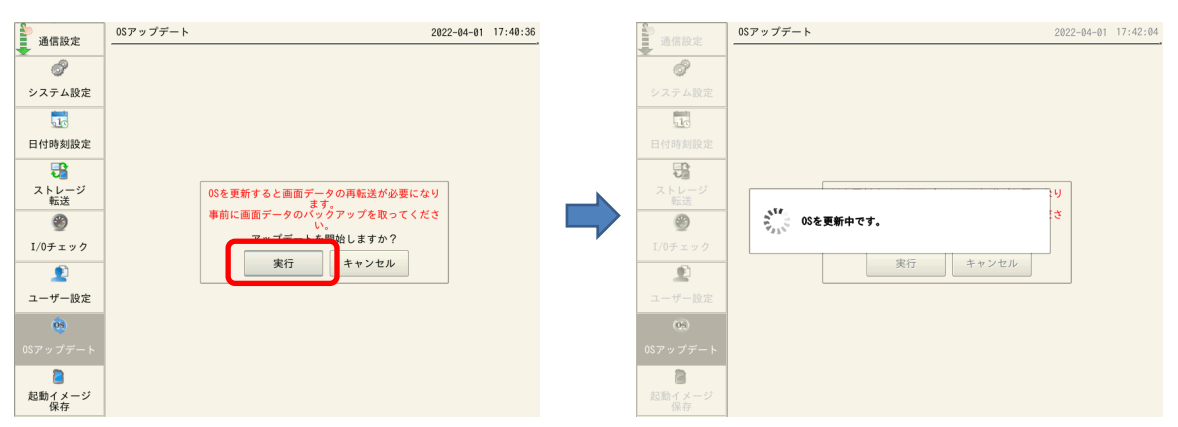

⑨ V9 が再起動し、画面が 5 秒程真っ暗になります。

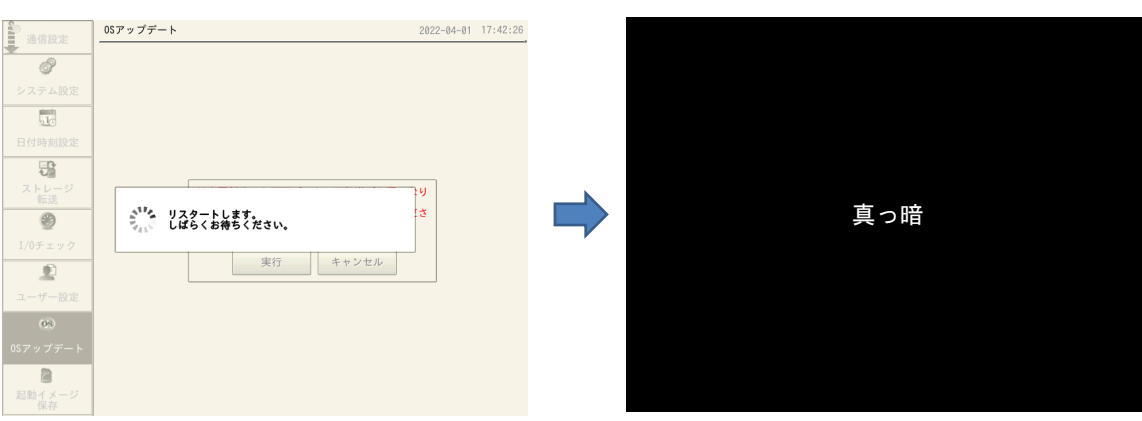

Hakko Electronics Co., Ltd.

| テクニカルインフォメーション | No. TI-M-0105-5 | 3⁄6 |
|----------------|-----------------|-----|
|                |                 | 0/0 |

10 OSの更新中は、以下の画面が表示されます。

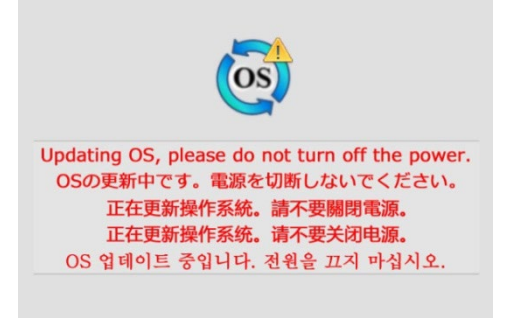

① OSのアップデートが正常に終了すると、以下の画面が表示され、自動的に V9 が再起動します。

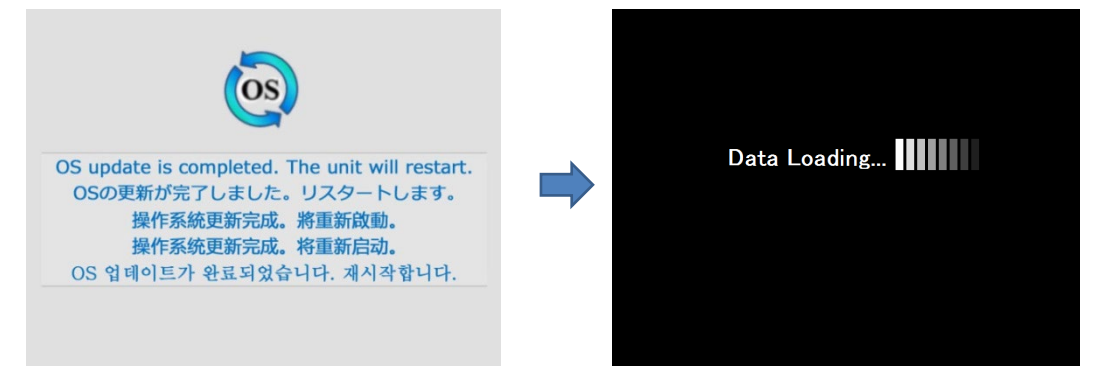

① Setup Error 画面が表示されます。[Language Setting]スイッチから [日本語(Japanese)] 表示にします。

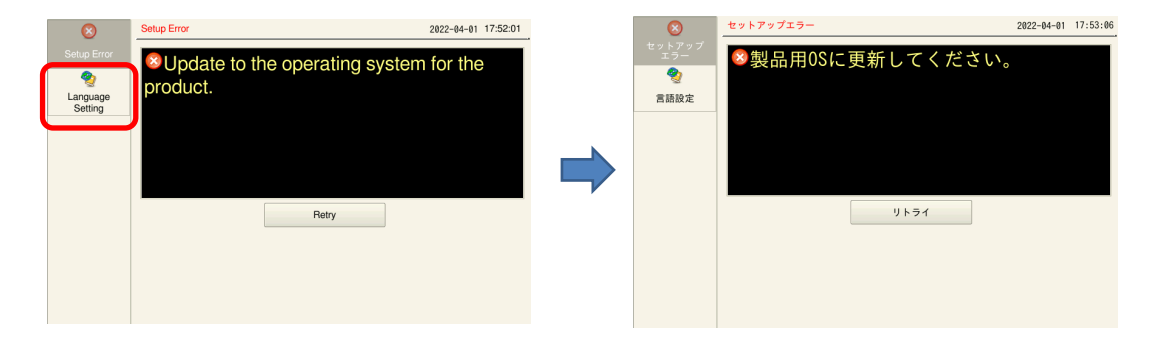

[SYSTEM] スイッチを押して\*[システムメニュー]を表示させ、[ローカルモード] スイッチを押します。
 ローカル画面に切り替わります。「プログラム Ver:V2.600」「OSVer: V4.40 typeM」であることを確認します。

|            | 4141頁報       | 囲曲テーダ情報       | トライバ情報 | N-1                | トウエア情報              |     |         |
|------------|--------------|---------------|--------|--------------------|---------------------|-----|---------|
| <b>(</b> ) | - 機種情報<br>刑式 | · v9188;5     |        | - Etherne<br>IPアドレ | t情報<br>ス : 192.168. | 0.1 |         |
|            | プログラム        | Ver : V2,600  |        | サービス               | ボート : 10000         |     |         |
| 2          | OSVer        | : V4.40 typeM |        | 伝送速度               | : Auto              |     |         |
| 言語設定       | - フォント1      | 青報            |        | エディタ               | 9転送ボート(シ!           | リアリ | L)      |
|            | フォント         | : Multi Font  |        | 設定ボー               | ト : MJ1             |     |         |
| 1001       | フォントVe       | ir : VI.000   |        |                    |                     |     |         |
| LAN設定      | メモリ情報        | 用 44 2D       |        |                    | 両面データ               |     | ØKR     |
| <i>1</i>   | 26576/65     | 536KB         |        | -                  | フォント                |     | 26576KB |
| VPN股定      |              |               |        |                    | 通信ドライバ              | -   | ØKB     |
|            |              |               |        |                    | 拡張プログラム             | :   | 0KB     |
| 9          | 40           | %             |        |                    | 空き                  |     | 38960KB |
| クラウド股定     |              |               |        |                    |                     |     |         |
| 2          |              |               |        |                    |                     |     |         |
| E-Mail股定   |              |               |        |                    |                     |     |         |

 \* Advanced モデルの場合、画面の四隅の一か所 を2 秒以上長押し後、別の四隅の1ヶ所を2
 秒以上長押しすると、[システムメニュー]が 表示されます。

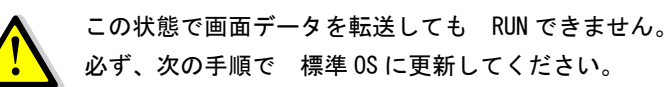

Hakko Electronics Co., Ltd.

| テクニカルインフォメーション | No. TI-M-0105-5 | 4⁄6 |
|----------------|-----------------|-----|
|----------------|-----------------|-----|

## 2. 標準 0S 更新手順

V-SFT Ver.6.1.6.0 以降のソフトを使用してください。

- ① V-SFTを起動して画面データを開きます。
- ② V-SFTの[システム設定]→ [本体設定]→ [起動方法] タブがないことを確認します。
   [起動方法] タブが表示されている場合、[起動方法] タブで、タイプを「標準」にします。

| 本体設定                                                                                                    |                                                                                                    |
|----------------------------------------------------------------------------------------------------|----------------------------------------------------------------------------------------------------|
| バックライト         ブザー         システム/モードスイッチ           環境設定         GD-80E/V609E互換設定           表示項目         すべて表示                                                                                                    | ガーズ・フォン<br>ローカル画面禁止設定<br>・<br>・<br>・<br>・<br>・<br>・<br>・<br>・<br>・                                               |
| ☑ 連続ブザー音使用する □ オーバーラップをレベル動作させる                                                                                                    | 本体設定                                                                                                    |
| □ 文字入力モードで「文字目の入力は、文字列を切了する<br>□ パーコードの読み込みテーゲ数をワード単位で出力する                                                                                                    | バックライト     ブザー     システム/モードスイッチ     ブリンク/フラッシュ     オーバーラップ     環境設定     GD-80E/V609E互換設定     ローカル画面禁止設定     起動方法 |
| <ul> <li>モード動作: スイッチ/ランプのときメカセージを GD-80 と同じにする</li> <li>数値表示: オーバーフロー時、 合かしかが表示</li> <li>数値表示: SDC00時、 A~F 特殊表示</li> <li>+/-フロッウスイッチ操作時、存在しないテノキーフロックをスキップする</li> <li>オーパーショップとして存在するかラフィッグルー原点をスケリーク原点で取り扱う</li> </ul> | タイプ     ● 標準     ● 短縮     ①     □ 短縮起動時、起動画面を表示する       起動イメージの(案存先     ● 家(本FLASHメモリ)     ● SDカード(内蔵ソケット)     ① |
| 4                                                                                                    | フォント容量 6238208 byte<br>両面空量 4.7104 hyte 画面時約1容量 60053504 byte                                                    |
|                                                                                                    | タイプ、保存先の変更時はOSアップデートが必要です。                                                                                       |
|                                                                                                    | <br><br>OK 年ャンセル                                                                                                 |

- ③ [ファイル] → [ストレージマネージャ]をクリックします。ドライブを指定するダイアログが表示されます。
   ④ SD カードを挿入しているドライブを指定して [OK] をクリックします。ストレージマネージャーが起動します。
  - 🖹 🗁 📙 🐔 🔲 スキップ 🦛 🔿 式 🖉 🔻 スクリーン[0] 編集 ( ファイル パーツ 編集 表示 画面設定 転送 日朝プレビュー
     日朝 プレビュー
     日朝 3 現在のウィンドウを印刷 □→ 開 < i 🙆 🔮 F 2、編集 印刷 ストレージ マネージャ ファイル比較 新規作成 プロパティ 言語設定 ストレージのドライブを選択してください X 🖹 📛 🔚 ストレージマネージャー(J:¥) - [ 無題.V9 ] OK ストレ S. Е キャンセル ストレージ 9 最新の情報 ストレージへ ストレージの ストレージ 書きこむ バックアップ コピー BINファイルを プロパティ コメントの 属生 🔨 スクリーン[0] 編集 ( 🖉 📓 ストレージマネージャー(ノ:\) 🛛 リムーバブル ディスク (J:) ファイル名 ファイルの種類 サイズ 更新日時
- ⑤ [ストレージ] → [ストレージへ書き込む] をクリックします。[ストレージに書き込む] ダイアログが表示されます。[OS を書き込む] にチェックし [OK] をクリックします。

|                     | • | ストレージに書き込む                         |
|---------------------|---|------------------------------------|
| ストレージへ ストレージの ストレージ |   | ☑ 編集中の画面データを書き込む                   |
| 書きこむ バックアップ コピー     |   | 変換するファイルのバス                        |
| ストレージ               |   | 参照                                 |
|                     |   | DSP0000.BINのファイルコメント               |
|                     |   | ■白軸マップロード                          |
|                     |   | □ 日 m / ゲンロー  <br>□ システムフ ロケラムの 転送 |
|                     |   | ☑ シンステムプロクラム転送後RUNする               |
|                     |   | OSの<br>東<br>武送                     |
|                     |   | □ 局番テーブル/EROMバックアップ領域を上書きしない       |
|                     |   | 図 OSを書き込む                          |
|                     |   | OK ++)th                           |

Hakko Electronics Co., Ltd.

| テクニカルインフォメーション | No. TI-M-0105-5 | 5⁄6 |
|----------------|-----------------|-----|
|                |                 |     |

⑥ 以下の確認ダイアログが表示されるので、[OK] をクリックします。

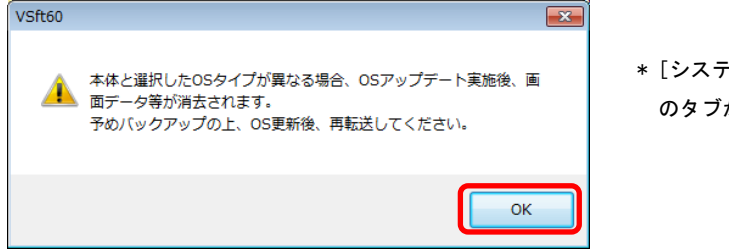

- \* [システム設定] → [本体設定] → [起動方法] のタブがある場合のみ表示が出ます。
- ⑦ SD カードへの書込が完了すると、アクセスフォルダ(例 [EXT0000])と [OSUPDATE] フォルダが表示されます。

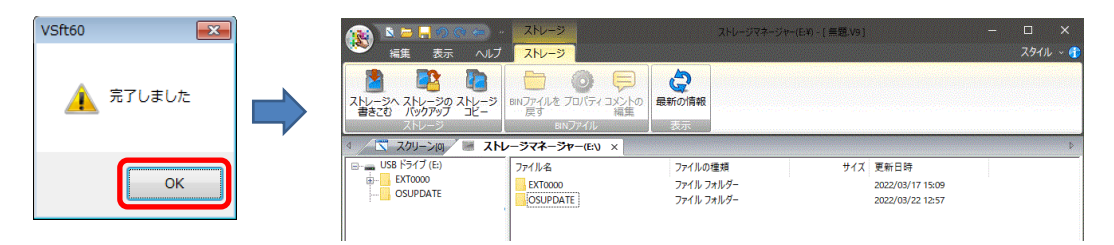

[OSUPDATE] フォルダにファイルが保存されます。

| 🔬 🛯 🛏 🔲 🤊 (e 👄 -                         | ストレージ            | ストレージマネージャ | ァー(E:¥) - [ 無題.V9 ] |                  | - |      | ×   |
|------------------------------------------|------------------|------------|---------------------|------------------|---|------|-----|
| 🏁 編集 表示 ヘルプ                              | ストレージ            |            |                     |                  |   | スタイル | - 👔 |
| 2 C2 C2 C2 C2 C2 C2 C2 C2 C2 C2 C2 C2 C2 |                  | 最新の情報      |                     |                  |   |      |     |
| 書きこむ バックアップ コビー                          | 戻す 編集            | ==         |                     |                  |   |      |     |
|                                          | BINJ/171         | 衣示         |                     |                  |   |      |     |
|                                          | ノージマネージャー(E:\) × |            |                     |                  |   |      | ⊳   |
| □·· □ USB ドライブ (E:)                      | ファイル名            | ファイルの種類    | サイズ                 | 更新日時             |   |      |     |
| EXTODO                                   | files.md5        | MD5 ファイル   | 1 KB                | 2022/03/25 14:03 |   |      |     |
| OSOPDATE                                 | fw.conf          | CONF ファイル  | 1 KB                | 2022/03/25 14:03 |   |      |     |
|                                          | OS1.bin          | BIN ファイル   | 205 KB              | 2022/03/24 14:42 |   |      |     |
|                                          | OS2.bin          | BIN ファイル   | 5, 152 KB           | 2022/03/24 14:42 |   |      |     |
|                                          | OS3.bin          | BIN ファイル   | 116,224 KB          | 2022/03/24 14:42 |   |      |     |
|                                          | OS4_1.bin        | BIN ファイル   | 5,092 KB            | 2022/03/24 14:42 |   |      |     |
|                                          | OS4_2.bin        | BIN ファイル   | 1,223 KB            | 2022/03/24 14:43 |   |      |     |
|                                          | OS5.bin          | BIN ファイル   | 227 KB              | 2022/03/25 13:20 |   |      |     |
|                                          | OS6.bin          | BIN ファイル   | 6,464 KB            | 2022/03/25 13:21 |   |      |     |
|                                          | OS7_1.bin        | BIN ファイル   | 1 KB                | 2022/03/25 13:32 |   |      |     |
|                                          | OS7_2.bin        | BIN ファイル   | 27,608 KB           | 2022/03/25 13:32 |   |      |     |
|                                          | OS8.bin          | BIN ファイル   | 116,224 KB          | 2022/03/24 14:42 |   |      |     |
|                                          |                  |            |                     |                  |   |      |     |

[fw. conf] ファイルを右クリック→ [プロパティ] で、OS バージョンが確認できます。

| 🙀 🗈 🗁 🖉 🖉 »                              | ストレージ                                                                                                    | ストレージマネージャー                              | (E:¥) - [ 無題.V9 ] | – 🗆 X              |
|------------------------------------------|----------------------------------------------------------------------------------------------------|------------------------------------------|-------------------|--------------------|
| 編集 表示 ヘルプ                                | ストレージ                                                                                                    |                                          |                   | スタイル ~ 🚯           |
|                                          |                                                                                                    | 4                                        |                   |                    |
| ストレージへ ストレージの ストレージ<br>  書きこむ バックアップ コビー | BINファイルを <b>プロパティ</b> コメントの<br>戻す 編集                                                                                                    | 最新の情報                                    | fw.confのプロパティ     | ×                  |
| ストレージ                                    | BINファイル                                                                                                    | 表示                                       | 全般                |                    |
| 🛛 🔀 スクリーン(0) 🖉 ストレ                       | ノージマネージャー(E:\) ×                                                                                                    |                                          |                   |                    |
| □ USB ドライブ (E:)<br>■ EXT0000<br>         | ファイル名                                                                                                    | ファイルの種類<br>MD5 ファイル<br>NF ファイル<br>Ctrl+X | fw.conf           |                    |
|                                          |                                                                                                    | ファイル<br>Ctrl+C<br>ファイル                   | OSパージョン: V4.40    | ]                  |
|                                          | □ OS4_ X 削除(D)                                                                                                    | Delete 7711                              | 種類: CONF ファイル     | ·                  |
|                                          | 0554_<br>055.1 全て選択(A)                                                                                                    | CtrI+A 77/1                              | サイズ: 284783239 B  | /te                |
|                                          | □ OSA<br>□ OS7<br>□ OS7 | F5 ファイル<br>ファイル<br>ファイル<br>ファイル          | 更新日時: 2022年04月0   | 1日 10:14:42        |
|                                          |                                                                                                    |                                          | OK                | <b>キャンセル</b> 適用(A) |
|                                          |                                                                                                    |                                          | L                 |                    |

⑧ ストレージを V9 本体に挿入して、V9 の電源を入れます。

Hakko Electronics Co., Ltd.

- ⑨ [SYSTEM] スイッチを押して\* [システムメニュー] を表示させ、[ローカルモード] スイッチを押します。
   ローカル画面に切り替わります。
  - \* Advanced モデルの場合、画面の四隅の1ヶ所を2 秒以上長押し後、別の四隅の1ヶ所を2 秒以上 長押しすると、[システムメニュー] が表示されます。
- 10 標準 0S のアップデートを実行します。「1. 中間 0S 更新手順」の手順⑦~①を参照ください。
- ① [システム情報] 画面で、「プログラム Ver: V2.600 以上」「OSVer: V4.40 以上」であることを確認します。

| <u></u>    | ようこそ 2022-04-01 18:38:11                                                                                      |   | <b>9</b>     | システム情報                         | 2022-04-01 18:46:05                                         |
|------------|----------------------------------------------------------------------------------------------------|---|--------------|--------------------------------|-------------------------------------------------------------|
| ようこそ       |                                                                                                    |   | ようこそ         | 本体情報 画面データ情報 ドライバ情             | 報 ハードウェア情報                                                  |
|            |                                                                                                    |   | •            | 機種情報                           | Ethernet情報<br>IPアドレス : 192.168.0.1                          |
| システム情報     | この度はお買い上げいただき、誠にありがとうございます。<br>本機は現在、初期モードになっております。<br>運転を開始するには画面データの転送を行ってください。<br>Ethernetで転送する ストレージで転送する | - | システム情報       | プログラムVer: V2.600               | サービスポート: 10000<br>伝送速度 : Auto                               |
| 言語設定       |                                                                                                    |   | 言語設定         | フォント情報<br>フォント情報               | エディタ転送ポート(シリアル)                                             |
|            |                                                                                                    |   |              | フォントVer: V1,000                | 設定ボート : MJ1                                                 |
|            |                                                                                                    |   | LAN設定        | メモリ情報<br>26576/65536KB<br>40 % | ■ 画面データ : 0KB<br>□ フォント : 26576KB                           |
| ストレージ 転送   |                                                                                                    |   | ストレージ<br>転送  |                                | ■ 通信ドライバ : 0KB                                              |
| I/0チェック    |                                                                                                    |   | )<br>1/0チェック |                                | <ul> <li>■ 拡張フロクラム : 0KB</li> <li>□ 空き : 38960KB</li> </ul> |
| <u>ē</u> s |                                                                                                    |   | 09<br>09     |                                |                                                             |
| 0Sアップデート   |                                                                                                    |   | 0Sアップデート     | +                              |                                                             |
|            |                                                                                                    |   |              | 画面データを転送してください。                |                                                             |

以上で標準 OS に戻りました。画面データを転送してください。

ストレージマネージャーで OS を書き込む際、標準 OS を書き込むか短縮起動 OS (type2/type3) を書き  $(\bullet \bullet)$ 込むかは、V-SFTの設定によって変わります。 <標準 0S を書き込む場合> [システム設定]→[本体設定]→[起動方法]タブがない、 または [システム設定] → [本体設定] → [起動方法] タブ→「タイプ:標準」 <短縮起動 OS (type2) を書き込む場合> [システム設定]→ [本体設定]→ [起動方法] タブ→「タイプ:短縮」、 「起動イメージの保存先:本体 FLASH メモリ」 詳しくはテクニカルインフォメーション TI-M-0102 参照 <短縮起動 OS (type3) を書き込む場合> [システム設定]→[本体設定]→[起動方法]タブ→「タイプ:短縮」、 「起動イメージの保存先:SDカード(内蔵ソケット)」 詳しくはテクニカルインフォメーション TI-M-0103 参照

【お問い合わせ】モニタッチコールセンター Tel: 0120-128-220 E-mail: gijyutsu1@hakko-elec.co.jp